# **VENDOR Process: Search, Find & Confirm PO in Ariba**

### Team(s): External Vendor

### Role(s): Contact at external vendor

Process Value: To locate a PO from GE and ensure its processed accurately and in a timely manner

Frequency: As Needed

Volume: N/A

Trigger: Process occurs when Ariba notifies vendor of new POs.

#### **Background Information**:

To invoice GE for parts or services, vendors must first confirm the appropriate PO lines. The vendor will use the Ariba system to locate the proper POs and confirm POs/PO lines - this will allow them to then generate an invoice to be sent to GE.

If there's an error on the PO (i.e. quantities, prices, etc.), contact your GE buyer and request a correction prior to confirmation. If a PO is confirmed with an error, the PO will need to be reconfirmed after amending the PO.

# 

# Links Used:

Ariba Dashboard - External facing portal for vendor use to manage POs and invoices

### **Table of Contents**

| VENDOR Process Name: Confirm PO           | 1 |
|-------------------------------------------|---|
| Confirm PO                                | 2 |
| □ Vendor notified of new PO               | 2 |
| $\Box$ Vendor finds PO on Ariba dashboard | 2 |
| □ Vendor brings up PO details             | 3 |
| □ Vendor creates order confirmation       | 4 |
| Confirming Entire Order                   | 5 |
| Updating Line Items                       | 5 |
| Service Entry Sheets                      | 6 |

# Search, Find & Confirm PO

# □ Vendor notified of new PO

1. The vendor will receive an email from Ariba notifying them of a new PO and instructing vendor to confirm it.

# □ Vendor finds PO on Ariba dashboard

- 1. Vendor logs into the Ariba dashboard.
- 2. Vendor checks home page dashboard for the PO under the "Orders" section. Click on the number (i.e. the "2" below) to bring up list of PO's.

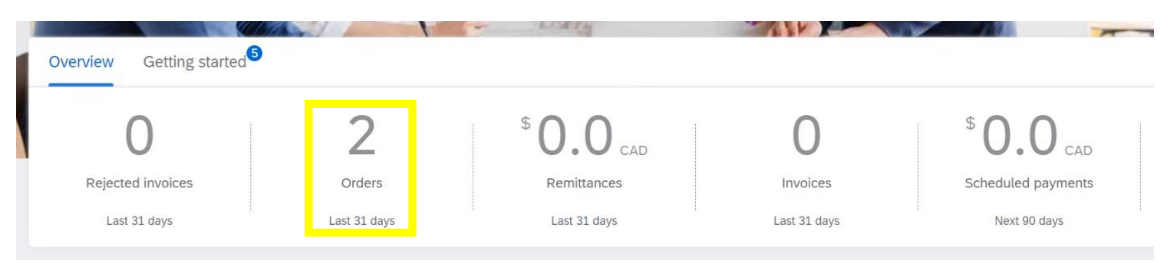

Note: If the vendor logs in 31 days after PO creation, the PO will not be displayed on the home page. The # of days a PO appears on the home page can be adjusted in your settings.

3. The list of orders will expand below – click on the proper order number under the left "Order Number" column.

| Orders to invoice<br>Last 31 days    | 2<br>Orders<br>Last 31 days    | O<br>Rejected invoices<br>Last 31 days | \$ 0.0 CAD<br>Remittances<br>Last 31 days | \$ 0.0 CAD<br>Early payment offers<br>Next 90 days |
|--------------------------------------|--------------------------------|----------------------------------------|-------------------------------------------|----------------------------------------------------|
| Orders (2) Edit filter   Save filter | Last 31 days                   |                                        |                                           |                                                    |
| Order Number                         | Customer                       | Amount                                 | Date 🗸                                    | Order Status                                       |
| 4101887455                           | General Electric Company POWER | - TEST \$7,000.00 CAD                  | Dec 15, 2021                              | New                                                |
| 4101907181                           | General Electric Company POWER | - TEST \$2,927.33 CAD                  | Dec 15, 2021                              | New                                                |

# If PO is not Listed:

a. If you cannot find the PO you're looking for (or it's been beyond 31 days), select "Orders" > "Orders and Releases" from the menu listed across the top.

| SAP  | Business Netwo | ork 🔻   Enterp | rise Account | TEST MODE          |      |
|------|----------------|----------------|--------------|--------------------|------|
| Home | Enablement     | Workbench      | Orders ~     | Fulfillment $\sim$ | Invo |
|      |                |                | Orders ar    | id Releases දු්ක   |      |
| Wo   | rkbench        |                | Order Inq    | uiries             |      |

b. The Orders and Releases page will appear. If your PO is not listed, use the search filters to find it.

|   | SAP   | Business N      | etwork 🗕 Enter        | prise Account                 | TEST MODE                                  |                                                                   |                                        |                     |               | ← Back to clas | sic view      |
|---|-------|-----------------|-----------------------|-------------------------------|--------------------------------------------|-------------------------------------------------------------------|----------------------------------------|---------------------|---------------|----------------|---------------|
| н | lome  | Enableme        | nt Workbench          | Orders V                      | Fulfillment V                              | Invoices $\checkmark$                                             | Payments $ \smallsetminus $            | Catalogs Repo       | orts 🗸 Messag | es             |               |
| 0 | rders | and Rele        | ases                  |                               |                                            |                                                                   |                                        |                     |               |                |               |
|   | Ord   | ers and Rele    | ases Items to (       | Confirm I                     | Items to Ship R                            | eturn Items                                                       |                                        |                     |               |                |               |
|   | 🔺 Т   | his page will b | e replaced with our n | ew Workbench                  | concept soon. Try the                      | new Workbench                                                     |                                        |                     |               |                |               |
|   |       |                 |                       |                               |                                            |                                                                   |                                        |                     |               |                |               |
|   | • 9   | Search Filt     | ers                   |                               |                                            |                                                                   |                                        |                     |               |                |               |
|   |       |                 |                       |                               |                                            |                                                                   |                                        |                     |               |                |               |
|   | Ord   | lers and R      | eleases (100+)        | ~                             |                                            |                                                                   |                                        |                     |               |                |               |
|   |       | Туре            | Order Number          | Ver Cu                        | ustomer Inquiries                          | Ship To Address                                                   | s Ordering Add                         | ress Amoun          | nt Date       | Order Status   | External Docu |
|   |       | Order           | 4200210064 @          | Ge<br>Ele<br>0 Co<br>PC<br>TE | eneral<br>ectric<br>ompany<br>OWER -<br>ST | FieldCore<br>Service<br>Solutions<br>ST. LAURENT,<br>QC<br>Canada | HAZMASTER<br>INC<br>Ajax, ON<br>Canada | 5<br>\$400.0<br>USI | 0 2 Jul 2021  | New            |               |

Select "Exact number" and type in the order number.

| Customer:      | All Customers        | $\sim$    |
|----------------|----------------------|-----------|
| Order Number:* | Partial number 💿 Exa | ct number |

c. You can narrow your search with the additional filter fields below.

| Oldels (130)              |                                |                    |                         |
|---------------------------|--------------------------------|--------------------|-------------------------|
| ✓ Edit filter             |                                |                    |                         |
| Customers                 | Order numbers                  | Creation date      | Order status            |
| Select or type selections | Type selection                 | Last 365 days 🗸    | Include V Select or     |
|                           | Partial match     Exact match  |                    |                         |
| Company codes             | Purchasing organizations       | Customer locations | Order type              |
| Select or type selections | Select or type selections      | Type selection     | All                     |
|                           | $\square$                      |                    | Show hidden orders only |
| Routing status            | Min amount Max amount Currency |                    |                         |
| All 🗸                     | CAD 🗸                          |                    |                         |

# □ Vendor opens PO details

4. Select your PO (or multiple POs if needed) from the search results.

Orders and Releases (1)

|         | Туре   | Order Number ↓     | Ver | Customer                                          | Inquiries | Ship To Address                                                 | Ordering Address                                                 | Amount            | Date        | Order Status |
|---------|--------|--------------------|-----|---------------------------------------------------|-----------|-----------------------------------------------------------------|------------------------------------------------------------------|-------------------|-------------|--------------|
| 0<br>63 | Order  | 4101887455 🖉       | 5   | General<br>Electric<br>Company<br>POWER -<br>TEST |           | GE Renewable<br>Energy Canada<br>Inc.<br>Brossard, QC<br>Canada | USINAGE DEUX<br>RIVES INC<br>Sainte Victoire<br>Qc, QC<br>Canada | \$7,000.00<br>CAD | 15 Dec 2021 | New          |
| ц (     | Create | Order Confirmation | •   | Create Ship N                                     | otice     | Create Service She                                              | et Create Inv                                                    | oice 🔻            | Hide        | Show         |

5. If "Order Status" says "New", the vendor needs to confirm the orders, as stated in the "Actions" column.

Note: Watch out for the "Order Status" column – All workable POs will state "New" or "Current". If a PO status was revised, the current version is rendered obsolete. Watch for any "Obsolete" order status; the PO will just be a "snapshot" and not actions can be taken against that PO.

| (        | orders a        | and F    | Releases | 5 (1)              |       |                                                   |                 |                                                                 |                                                                  |                          |                            |                             |
|----------|-----------------|----------|----------|--------------------|-------|---------------------------------------------------|-----------------|-----------------------------------------------------------------|------------------------------------------------------------------|--------------------------|----------------------------|-----------------------------|
|          | Ту              | ype      | Order N  | umber ↓            | Ver   | Customer                                          | Inquiries       | Ship To Address                                                 | Ordering Addre                                                   | ss Amount                | Date                       | Order Status                |
| (        | • •             | rder     | 410188   | 7455 🖉             | 5     | General<br>Electric<br>Company<br>POWER -<br>TEST |                 | GE Renewable<br>Energy Canada<br>Inc.<br>Brossard, QC<br>Canada | USINAGE DEU)<br>RIVES INC<br>Sainte Victoire<br>Qc, QC<br>Canada | \$7,000.00<br>CAD        | 15 Dec 2021                | New                         |
|          | 4               | Create   | Order Co | nfirmation         | •     | Create Ship                                       | Notice          | Create Service S                                                | Sheet Create                                                     | e Invoice 🔻              | Hide                       | Show                        |
|          |                 |          |          |                    |       |                                                   |                 |                                                                 |                                                                  |                          |                            |                             |
| de       | Purchasi        | ing Orga | nization | Purchasing         | Group | Settlement                                        | Amount Invoiced | I Revision                                                      | Actions                                                          |                          |                            |                             |
| le<br>da | CA10<br>GE RE B | rossard  |          | GM7<br>FL Indirect | CAD   | Invoice                                           | \$0.00 CAD      | Original                                                        | Actions 🔻<br>General Electric Company PO                         | DWER - TEST requires you | to fully confirm line item | s before creating invoices. |

 First, check the PO status. Click on the PO number to see the PO details. The details will display each line in the PO, as well as the type of product/service, quantity, and price. You can check the status of the PO under "Status" – below it's listed as "Unconfirmed" which prevents invoicing.

| Line Ite | ms                                                                                          |                   |                 |         |        |                |               |                |                   |                   |
|----------|---------------------------------------------------------------------------------------------|-------------------|-----------------|---------|--------|----------------|---------------|----------------|-------------------|-------------------|
| Line #   | No. Schedule Lines                                                                          | Part #            | Customer Part # | Туре    | Return | Revision Level | Qty (Unit)    | Need By        | Price             | Subtotal          |
| 10       | 1<br>Description: War<br>Status<br>1.000 Unconfirmed                                        | ehousing services | for Old Hickory | Service |        |                | 1.000<br>(LE) | 30 Jul<br>2020 | \$7,000.00<br>CAD | \$7,000.00<br>CAD |
|          | Control Keys<br>Order Confirmation: all<br>Ship Notice: not allowed<br>Invoice: not allowed | lowed<br>ed       |                 |         |        |                |               |                |                   |                   |

Note: If the PO lists "Service" under "Type", the PO will also need a service entry sheet to confirm the PO.

# Note: If there is any error in the PO, contact your GE buyer a request a correction be made before confirming.

□ Vendor creates order confirmation

1. Click the "Create Order Confirmation" dropdown and select the proper option as detailed below.

# Purchase Order: 4101887455 Create Order Ophrimation Create Ship Notice Create Invoice Order Detail Order History Reject Entire Order Reject Entire Order Reject Entire

If PO has only 1 line: Select "Confirm Entire Order"

If PO has multiple lines and/or delivery dates: Select "Update Line Items"

To determine the correct course of action depending in the credit memo's circumstances above, expand the options below.

#### **Confirming Entire Order**

a. If confirming an entire order, the following page will appear. Fill in the "Confirmation #" – this can be any value, i.e. a number that aligns to the vendor's system.

| Confirming PO                  |                                        |                                                                                                    |                     | Exit       | Next             |
|--------------------------------|----------------------------------------|----------------------------------------------------------------------------------------------------|---------------------|------------|------------------|
| 1 Confirm Entire<br>Order      | <ul> <li>Order Confirmation</li> </ul> | n Header                                                                                                    |                     | * Indicate | s required field |
| 2 Review Order<br>Confirmation | Confirmation Confirmation Confirmation | 4101887455                                                                                                    |                     |            |                  |
|                                | Customer:                              | General Electric Company POWER - TEST<br>General Electric Company POWER - TEST<br>service sheets, or invoices. If you change or reject a line item, it cannot<br>be added to another document. |                     |            |                  |
|                                | Supplier Reference:                    |                                                                                                    |                     |            |                  |
|                                | Shipping and Tax Information           | n                                                                                                    |                     |            |                  |
|                                | Est. Shipping Date:                    |                                                                                                    | Est. Shipping Cost: |            |                  |
|                                | Est. Delivery Date*:*                  | <b>H</b> B                                                                                                    | Est. Tax Cost:      |            |                  |

b. Populate the delivery dates. Click "Next".

| Confirming PO                  |                                                                                                    | Exit Next                                                                                                    |
|--------------------------------|----------------------------------------------------------------------------------------------------|----------------------------------------------------------------------------------------------------|
| 1 Confirm Entire<br>Order      | Order Confirmation Header                                                                               | * Indicates required fie                                                                                                    |
| 2 Review Order<br>Confirmation | Confirmation D<br>Associated Purchase 4101887455<br>Order #:<br>Customer: General Electric Company POWE | General Electric Company POWER - TEST requires that you fully confirm line items before you can add them to ship notices, service sheets, or invoices. If you change or reject a line item, it cannot |
|                                | Supplier Reference:                                                                                     | be added to another document.                                                                                                    |
|                                | Shipping and Tax Information                                                                            |                                                                                                    |
|                                | Est. Shipping Date:                                                                                     | Est. Shipping Cost:                                                                                                    |
|                                | Est. Delivery Date*:*                                                                                   | Est. Tax Cost:                                                                                                    |

# **Updating Line Items**

a. If updating the line items, the following page will appear. Fill in the "Confirmation #" – this can be any value, i.e. a number that aligns to the vendor's system.

| Comming PO               |                                                                                                    |                                       |                                                                                                    | - CAL       |  |  |  |
|--------------------------|----------------------------------------------------------------------------------------------------|---------------------------------------|----------------------------------------------------------------------------------------------------|-------------|--|--|--|
| 1 Update Item Status     | <ul> <li>Order Confirmation</li> </ul>                                                                     | n Header                              | * Indicates requ                                                                                                    | uired field |  |  |  |
| 2 Review<br>Confirmation | Confirmation #:*<br>Associated Forchase<br>Order #:                                                        | CONF#                                 |                                                                                                    |             |  |  |  |
|                          | Customer:                                                                                                  | General Electric Company POWER - TEST | ▲ General Electric Company POWER - TEST requires that you fully<br>confirm line items before you can add them to ship notices,<br>service sheets, or invoices. If you change or reject a line item, it cannot<br>be added to another document. |             |  |  |  |
|                          | Supplier Reference:                                                                                        |                                       |                                                                                                    |             |  |  |  |
|                          | Shipping and Tax Information Enter shipping and tax information at the line item level. Est Shipping Date: |                                       |                                                                                                    |             |  |  |  |

b. Under "Schedule Lines", click "Confirm", then select the "Details" button. Populate the delivery dates.

| Line Items                                                                    |           |                         |                  |         |            |              |            |            |                  |  |
|-------------------------------------------------------------------------------|-----------|-------------------------|------------------|---------|------------|--------------|------------|------------|------------------|--|
| ne #                                                                          | Part #    | Customer Part #         | Revision Level   | Туре    | Qty (Unit) | Need By      | Unit Price | Subtotal   | Customer Locatio |  |
| 010                                                                           |           |                         |                  | Service | 1.000 (LE) | 25 Sep       | \$2,927.33 | \$2,927.33 |                  |  |
|                                                                               |           |                         |                  |         |            | 2019         | CAD        | CAD        |                  |  |
| Description: EXTRAWORKS - 4101076260<br>le buyer has marked this as Completed |           |                         |                  |         |            |              |            |            |                  |  |
|                                                                               | Schedule  | Lines                   |                  |         |            |              |            |            |                  |  |
|                                                                               | Un        | iconfirm                |                  |         |            |              |            |            |                  |  |
|                                                                               | Co        | onfirm                  | Details          |         |            |              |            |            |                  |  |
|                                                                               | Re        | ject - Please specify a | reason: Please S | elect   | ~          |              |            | 1          |                  |  |
|                                                                               | Confirm   | Based on Schedule       | Lines            |         |            |              |            |            |                  |  |
|                                                                               | Attachmen | ts:                     |                  |         |            |              |            |            |                  |  |
|                                                                               | Na        | Name Size (bytes)       |                  |         |            | Content Type |            |            |                  |  |
|                                                                               | No items  |                         |                  |         |            |              |            |            |                  |  |

# **Service Entry Sheets**

a. There's a slight difference for service entry sheets – Instead of listing an amount, you'll list quantities, which determines how much will be charged.

| Confirming PO            |                                                              |                                                                               | Exit                                                                                                    |
|--------------------------|--------------------------------------------------------------|-------------------------------------------------------------------------------|----------------------------------------------------------------------------------------------------|
| 1 Update Item Status     | <ul> <li>Order Confirmation F</li> </ul>                     | leader                                                                        | * Indicate:                                                                                                    |
| 2 Review<br>Confirmation | Confirmation #:<br>Associated Purchase Order #:<br>Customer: | RubberBabyBuggyBumper1<br>4102208333<br>General Electric Company POWER - TEST | ▲ General Electric Company POWER - TEST requires that you fully confirm line<br>items before you can add them to ship notices, service sheets, or invoices. If you<br>change or reject a line item, it cannot be added to another document. |
|                          | Supplier Reference:                                          | Enter shipping and tax information at t                                       | he line item level.                                                                                                    |

2. After clicking "Next", the Review Order Confirmation page will appear. Check the order confirmation info entered and click "Submit".

| Confirming PO                  |                                                                        |                         |         |            |         | Previous   | Submit     | Exit              |
|--------------------------------|------------------------------------------------------------------------|-------------------------|---------|------------|---------|------------|------------|-------------------|
| 1 Confirm Entire<br>Order      | Confirmation Update                                                    |                         |         |            |         |            |            |                   |
| 2 Review Order<br>Confirmation | Confirmation #: CONF#1<br>Supplier Reference:<br>Attachments:          |                         |         |            |         |            |            |                   |
|                                | Line Items                                                             |                         |         |            |         |            |            |                   |
|                                | Line # Part # Custome                                                  | r Part # Revision Level | Туре    | Qty (Unit) | Need By | Unit Price | Subtotal   | Customer Location |
|                                | 10                                                                     |                         | Service | 1.000      | 30 Jul  | \$7,000.00 | \$7,000.00 |                   |
|                                |                                                                        |                         |         | (LE)       | 2020    | CAD        | CAD        |                   |
|                                | Description: Warehousing se                                            | rvices for Old Hickory  |         |            |         |            |            |                   |
|                                | Schedule Lines                                                         |                         |         |            |         |            |            |                   |
|                                | Current Order Statu                                                    | 5.                      |         |            |         |            |            |                   |
|                                | 1.000 Confirmed With New Date (Estimated Completion Date: 15 Dec 2021) |                         |         |            |         |            |            |                   |
|                                |                                                                        |                         |         |            |         |            |            |                   |